# **TA Programming of Interactive Systems**

https://www.lri.fr/~cfleury/teaching/ISI2014/

Arnaud Prouzeau (M1 Info) prouzeau@Iri.fr Cédric Fleury (M1 HCID) cfleury@lri.fr

The presentation is based on last year's presentation by David Bonnet and Cédric Fleury.

# Layout Example

Exercise 1

### Building the interface

Always start by **laying out** the widgets in the window.

Handle the functionality with the event listeners after.

Use **JPanels** to **structure** and **sub-divide** the layout.

Assign LayoutManagers to JPanels to define a specific layout.

### Building the interface

### Example of structure and resulting code:

Window

JPanel JLabel "A" JTextField JPanel JLabel "B" JTextField Container panel = getContentPane();

JPanel panelA = new JPanel();
panel.add(panelA);
panelA.add(new JLabel("A"));
panelA.add(new JTextField(5));

JPanel panelB = new JPanel();
panel.add(panelB);
panelB.add(new JLabel("B"));
panelB.add(new JTextField(5));

Structure

#### Code

| 00 | Temperature converter |            |       |       |  |
|----|-----------------------|------------|-------|-------|--|
|    | Celsius               | Fahrenheit |       |       |  |
|    | 37                    | 98.6       |       |       |  |
|    |                       |            |       |       |  |
|    |                       |            |       |       |  |
|    |                       |            |       |       |  |
|    |                       |            | Reset | Close |  |

Before writing any code for the layout, **identify a structure** that sub-divides nicely into rectangular areas.

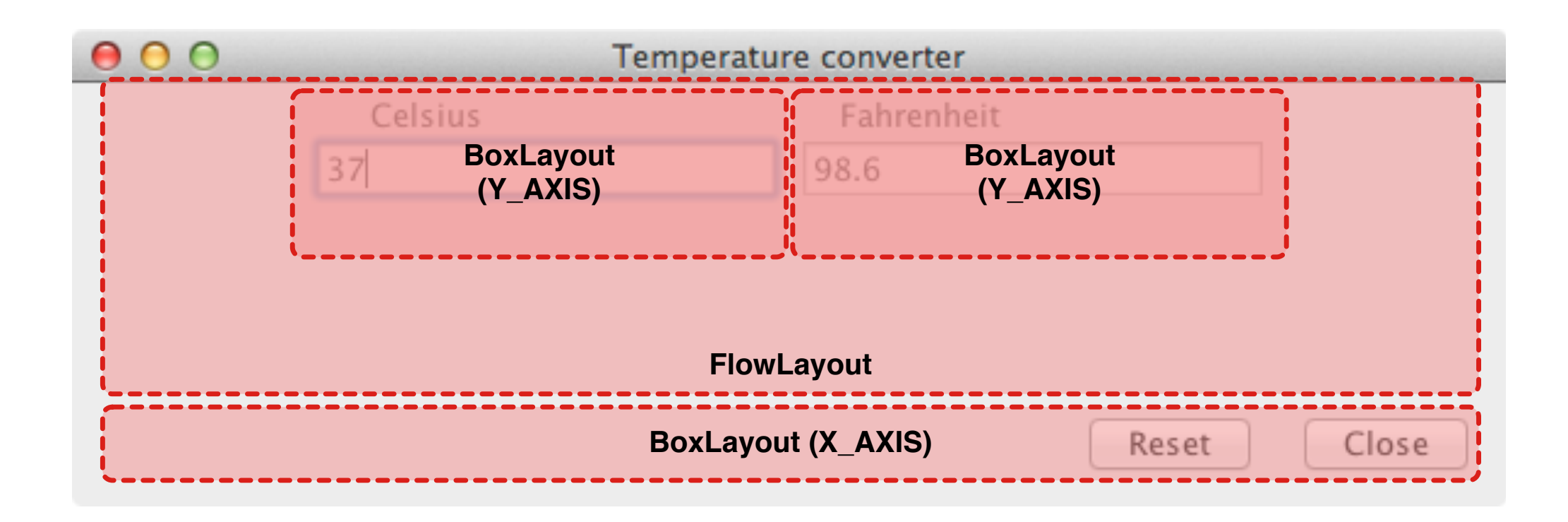

In this example, we have sub-divided the layout into different JPanels and chosen a specific layout (BoxLayout and FlowLayout) for each of them.

Note that there is not a unique solution.

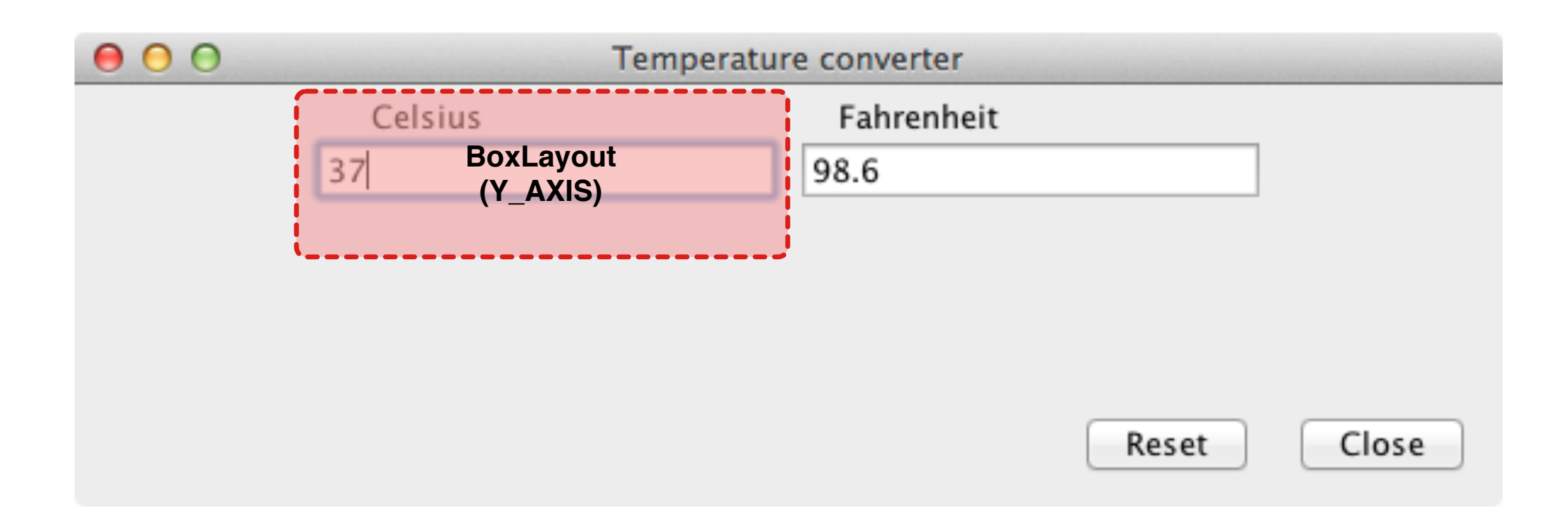

```
JPanel paneC = new JPanel();
paneC.setLayout(new BoxLayout(paneC, BoxLayout.Y_AXIS));
paneC.add(labelC);
paneC.add(textFieldC);
```

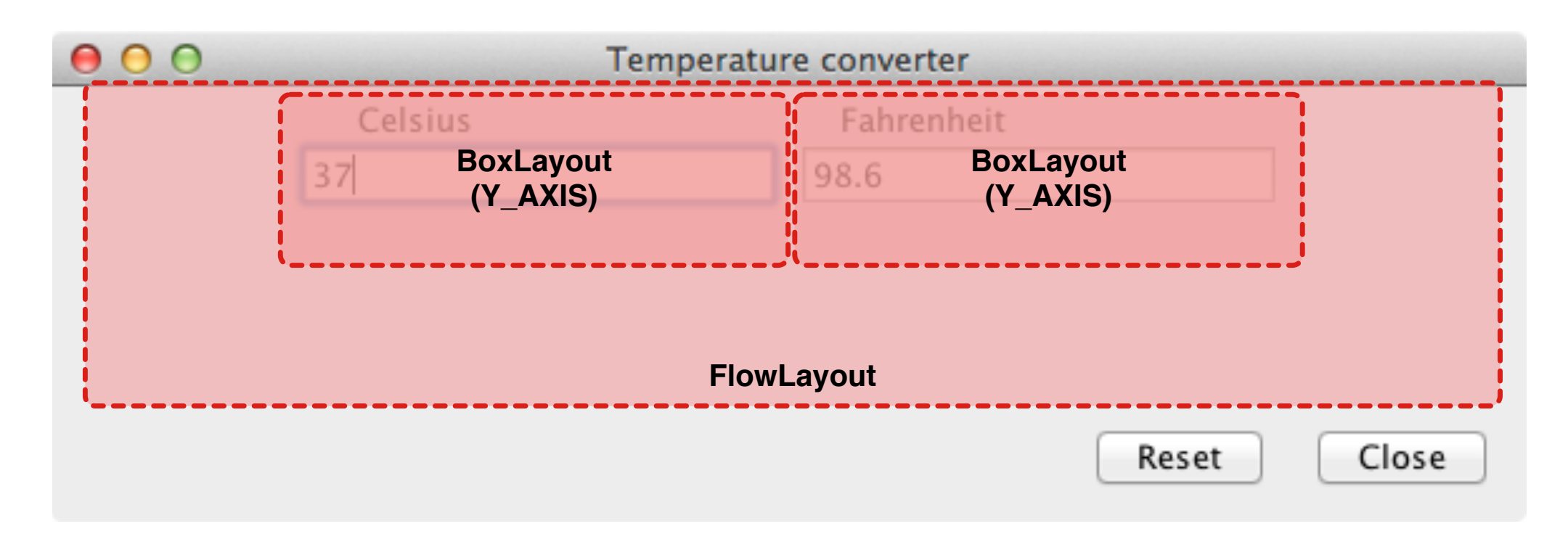

JPanel tempPane = new JPanel(); tempPane.add(paneC); tempPane.add(paneF);

| 00 | Temperature converter |                |       |       |  |
|----|-----------------------|----------------|-------|-------|--|
|    | Celsius               | Fahrenheit     |       |       |  |
|    | 37                    | 98.6           |       |       |  |
|    |                       |                |       |       |  |
|    |                       |                |       |       |  |
|    |                       |                |       |       |  |
|    | BoxLa                 | ayout (X_AXIS) | Reset | Close |  |
| ·  |                       |                |       | /     |  |

```
JPanel buttonPane = new JPanel();
buttonPane.setLayout(new BoxLayout(buttonPane, BoxLayout.X_AXIS));
buttonPane.setBorder(BorderFactory.createEmptyBorder(5, 10, 10, 10));
buttonPane.add(Box.createHorizontalGlue());
buttonPane.add(buttonReset);
buttonPane.add(Box.createRigidArea(new Dimension(10, 0)));
buttonPane.add(buttonClose);
```

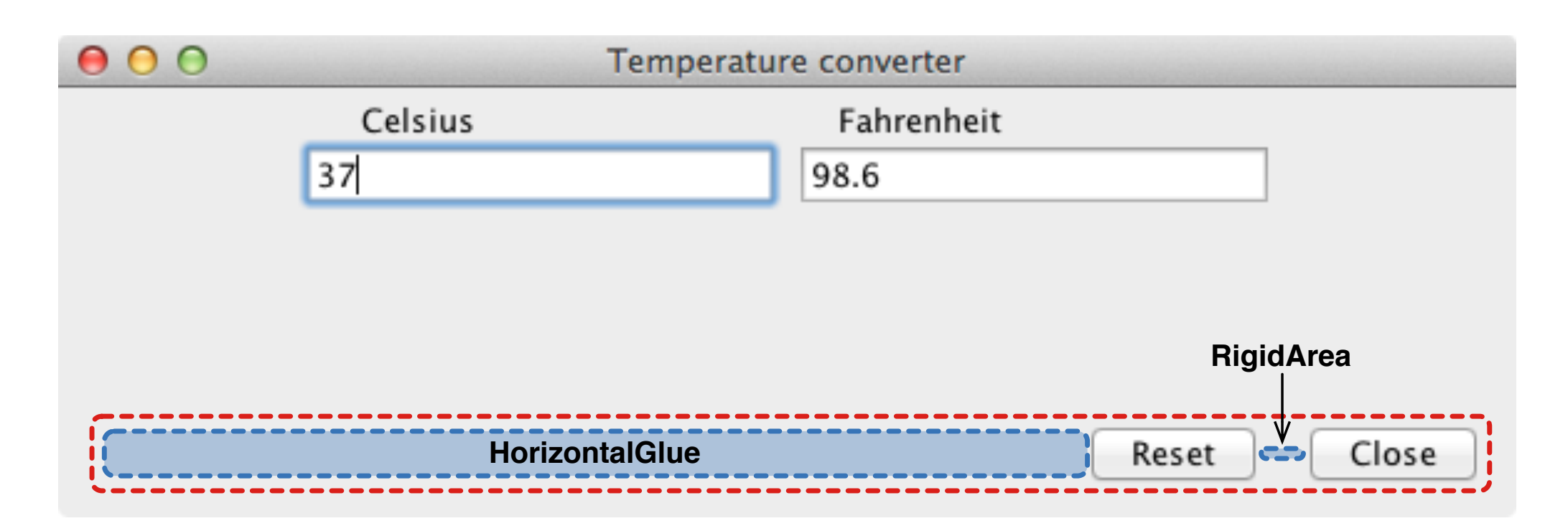

```
JPanel buttonPane = new JPanel();
buttonPane.setLayout(new BoxLayout(buttonPane, BoxLayout.X_AXIS));
buttonPane.setBorder(BorderFactory.createEmptyBorder(5, 10, 10, 10));
buttonPane.add(Box.createHorizontalGlue());
buttonPane.add(buttonReset);
buttonPane.add(Box.createRigidArea(new Dimension(10, 0)));
buttonPane.add(buttonClose);
```

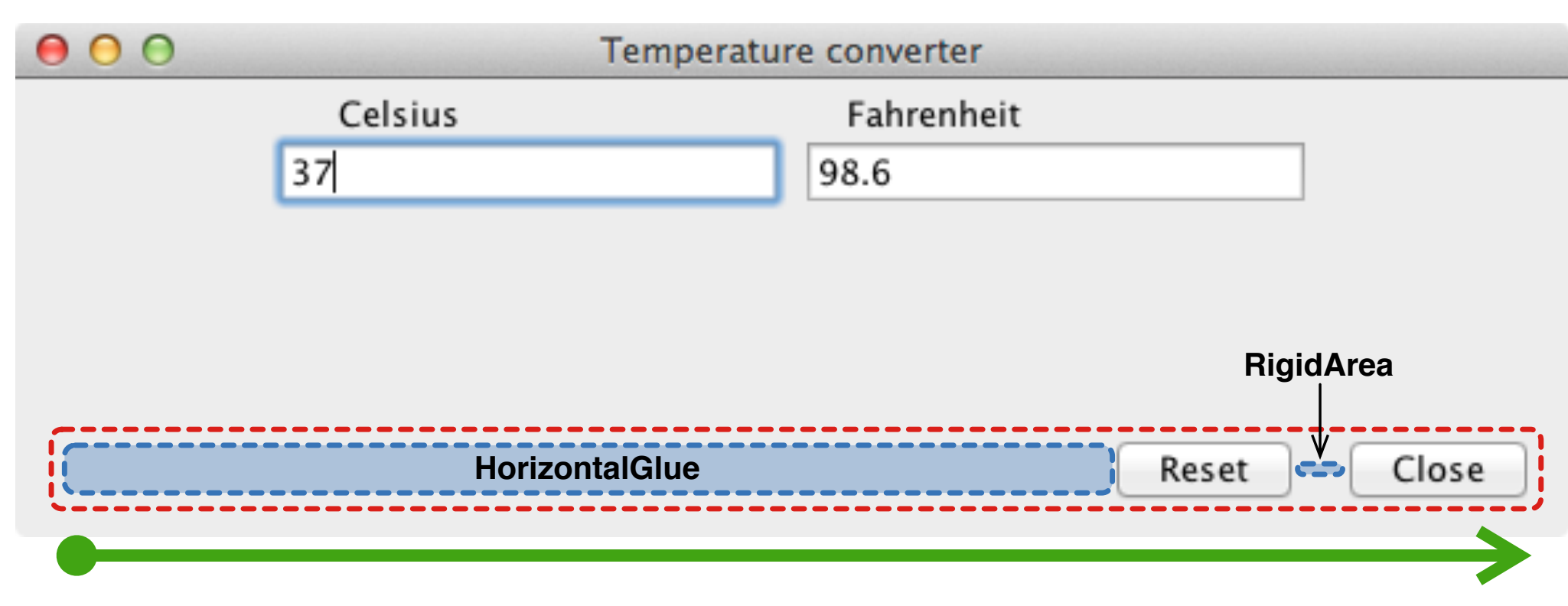

JPanel buttonPane = new JPanel(); buttonPane.setLayout(new BoxLayout(buttonPane, BoxLayout.X\_AXIS)); buttonPane.setBorder(BorderFactory.createEmptyBorder(5, 10, 10, 10)); buttonPane.add(Box.createHorizontalGlue()); buttonPane.add(buttonReset); buttonPane.add(Box.createRigidArea(new Dimension(10, 0))); buttonPane.add(buttonClose);

Insertion order is important: items are added from **left to right** for horizontal layouts and **top to bottom** for vertical layouts.

| O Temperature converter |         |         |       |       |  |  |
|-------------------------|---------|---------|-------|-------|--|--|
|                         | Celsius | Fahrent | heit  |       |  |  |
|                         | 37      | 98.6    |       |       |  |  |
| CENTER                  |         |         |       |       |  |  |
|                         |         |         |       |       |  |  |
|                         |         |         |       |       |  |  |
|                         |         |         |       |       |  |  |
|                         |         | SOUTH   | Reset | Close |  |  |

Container mainPane = getContentPane(); mainPane.setLayout(new BorderLayout()); mainPane.add(tempPane, BorderLayout.CENTER); mainPane.add(buttonPane, BorderLayout.SOUTH);

## Adding listeners

Once the interface is laid out, add the event listeners.

Refer to the lecture slides or the Java Swing documentation to find the right type of listener for a given widget.

Note that each widget can support different types of listeners.

For example, the **JTextField** widget supports the **ActionListener** and **KeyListener**.

### Layout Example

Exercise 2

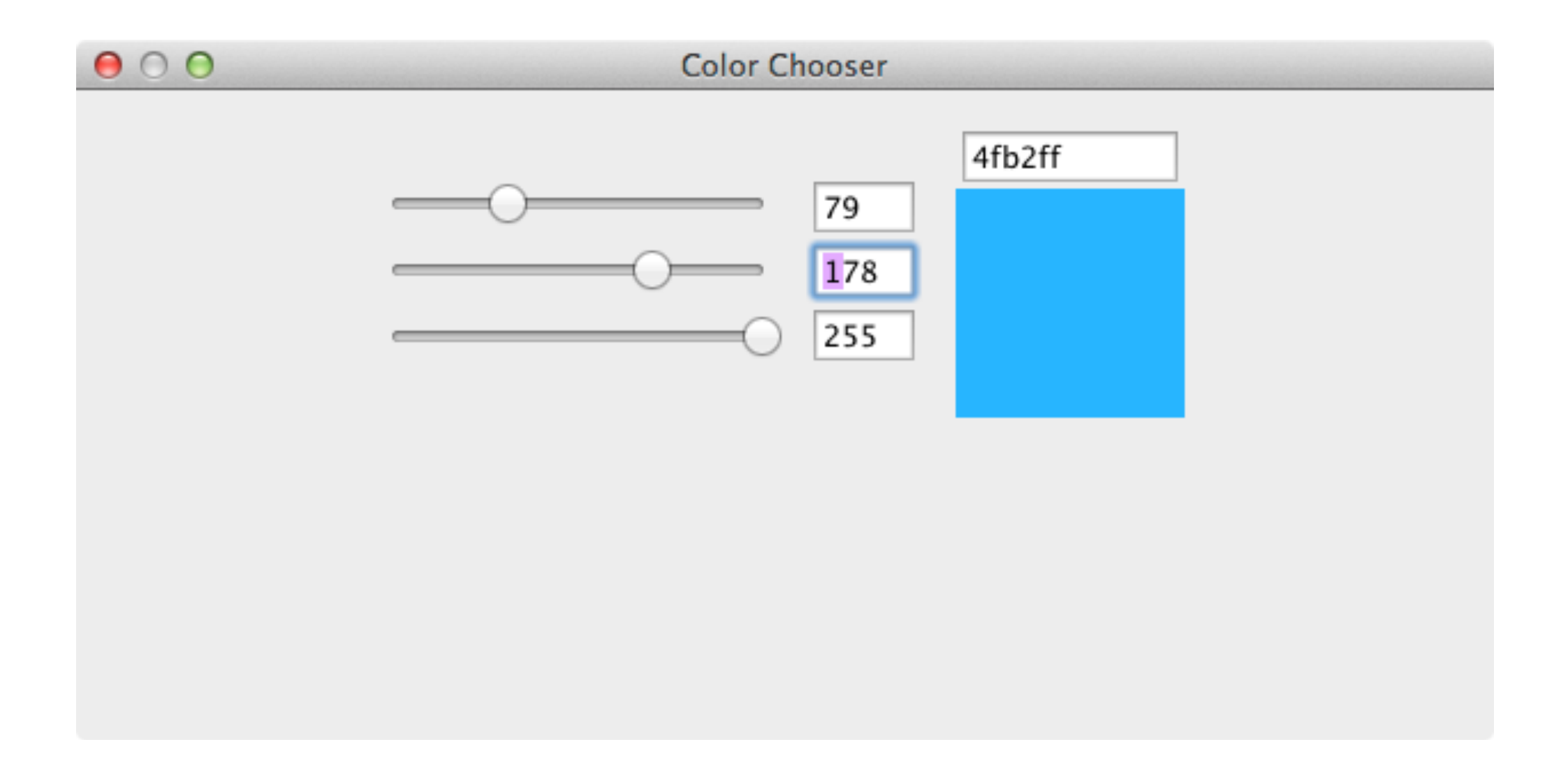

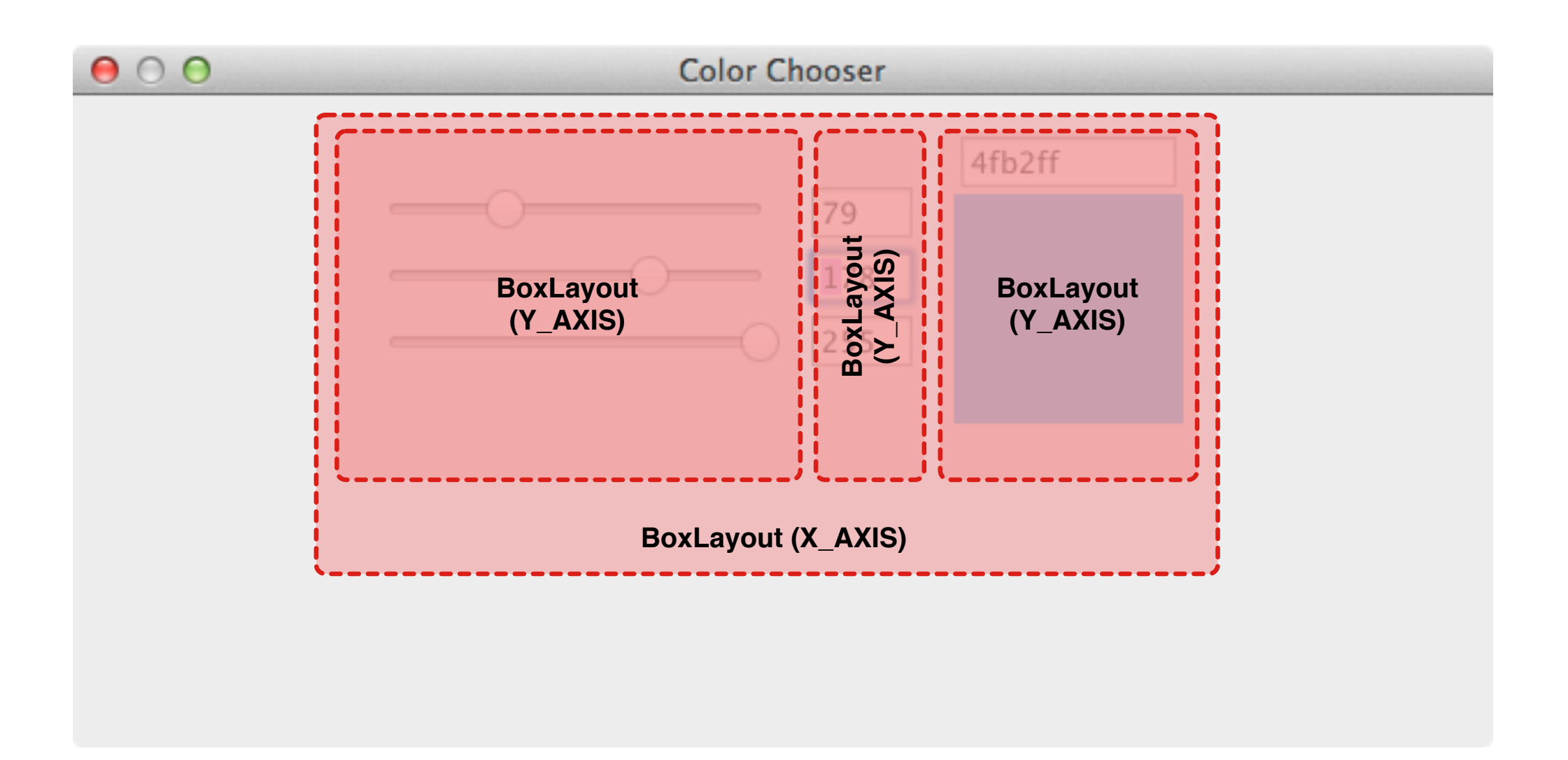